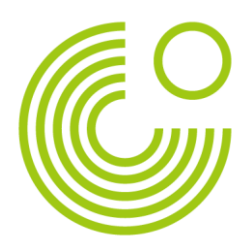

# Instructions: Changing the keyboard language to German

Note: these instructions are examples for the Windows and Mac OS operating systems. The individual steps may vary depending on your operating system. Please find out in good time how to change the keyboard setting on your device and check the setting before the examination.

### WINDOWS

### Install the right language:

- 1. Open the settings via the "Start" menu
- 2. Select "Time and Language"
- 3. Select "Language"

| ← Einstellungen                                                                        | - 🗆 X                                                                                                    |
|----------------------------------------------------------------------------------------|----------------------------------------------------------------------------------------------------|
| ✿ Startseite       Einstellung suchen     >                                            | Sprache<br>Windows-Features wie "Einstellungen" und der Datei-Explorer werden<br>in dieser Sprache angezeigt                                                                                                    |
| Zeit und Sprache                                                                       | ······································                                                                                                    |
| <ul> <li>Datum &amp; Uhrzeit</li> <li>Region</li> <li>A<sup>‡</sup> Sprache</li> </ul> | Bevorzugte Sprachen<br>Apps und Websites werden in der ersten unterstützten Sprache in der<br>Liste angezeigt, die sie unterstützen.<br>+ Sprache hinzufügen                                                                                                    |
| D Spracherkennung                                                                      | A <sup>字</sup> <sup>[2]</sup> <sup>[2]</sup> <sup>[2]</sup> <sup>[2]</sup> <sup>[2]</sup> <sup>[2]</sup> <sup>[2]</sup>                                                                                                    |
|                                                                                        | Find the second second |

4. "Add language" à Select "German" à "Continue" à Uncheck "Set as my Windows display language", "Speech recognition", "Handwriting" à "Install"

#### Activate display in the Task Bar:

- 1. Right-click on the Task Bar
- 2. Select "Task Bar Settings"
- 3. Select "Activate or deactivate system icons" à Set "Input indicator" to "On"
- 4. Abbreviation (e.g. DEU for German) is now displayed in the Task Bar, by clicking on the abbreviation all installed languages are displayed and you can quickly switch between the input languages.

www.goethe.de

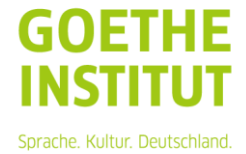

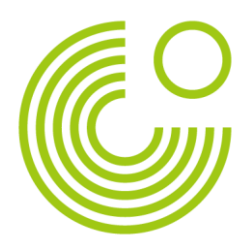

How to change your keyboard language settings, page 2

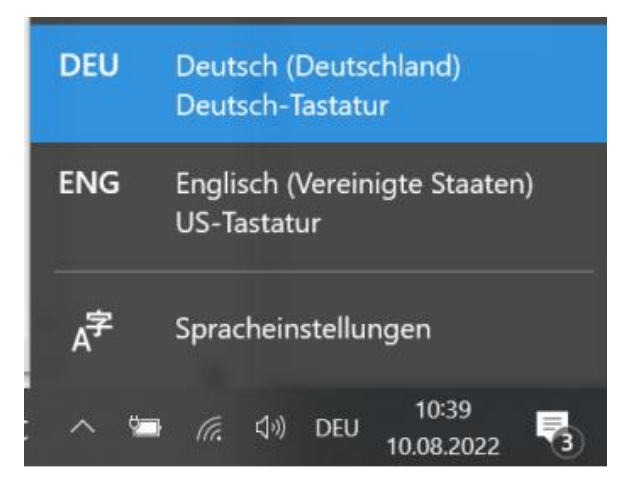

## MAC

- 1. Open "System Settings"
- 2. Click on "Keyboard"
- Select "Input Sources" à Click on the plus symbol à Select language (e.g. German) à "Add"
- 4. Tick the "Show input source in the menu bar" box

|         |                   |                                                                                           | Q Suchen                 |
|---------|-------------------|-------------------------------------------------------------------------------------------|--------------------------|
|         | Tastatur Text Kur | rzbefehle Eingabequellen Dikta                                                            | at                       |
| Deutsch |                   |                                                                                           |                          |
|         |                   | <pre>^ 1 2 3 4 5 6 7 8 9 0 q w e r t z u i o a s d f g h j k I &lt; y x c v b n m ,</pre> | 0 ß ′<br>p ü +<br>ö ä #  |
| + -     | Eingabequ         | uellen in der Menüleiste anzeigen                                                         |                          |
|         |                   | Bluetooth-1                                                                               | Fastatur konfigurieren ? |

5. Click on the flag symbol in the menu bar and select the desired language.

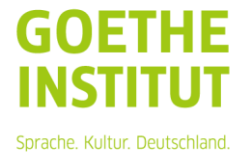

www.goethe.de

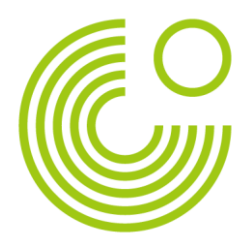

How to change your keyboard language settings, page 3

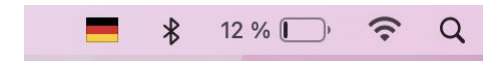

www.goethe.de

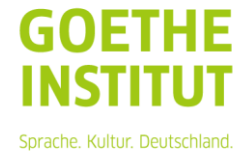